# Customize your Blackboard Content

This tutorial will describe four ways you can customize your Blackboard course:

- Add an image to course content using the content editor
- Customize the course menu
- Change your course landing page
- Add a banner image to your course landing page.

### Add an image to course content

Course content includes documents, presentations, images, or text. In this tutorial, you will add an image to enhance the narrative of the content area or folder. For example, you are presenting a module on the presidency, you can add an image to the folder that will enhance the topic and make the content more engaging.

| Modules<br>Plagiarism Checker 🗹 🗸                                                                                                    | 1.<br>2.<br>3. | With the <i>Edit Mode</i> <b>ON</b><br>Click a <b>content link</b> such as <i>Modules</i> or <i>Weekly</i><br><i>Lessons</i><br>Select a <b>Module</b> # or <b>Week</b> # folder |
|----------------------------------------------------------------------------------------------------|----------------|----------------------------------------------------------------------------------------------------|
| Module 1       S         Click on Modul       Adaptive Release         This module wi       Adaptive Release: Advanced         Add Alignments       Set Review Status(Disabled)         Module 2: Title       Netadata         Availability: Item       Statistics Tracking (On/Off)         This module wi       Copy         Move       Delete                                                                                                    | 4.<br>5.       | When the module or weekly folder opens you will<br>see an additional set of module or weekly folders.<br>Click the <b>edit</b> button next to the folder<br>Choose <b>Edit</b>   |
| CONTENT FOLDER INFORMATION<br>Name<br>Color of Name<br>Text<br>For the toolbar, press ALT+F10 (PC) or ALT+FN+F10 (Mac).<br>T IT IT Paragraph * Anal<br>C I I I I Paragraph * Anal<br>C I I I I I I I I I I I I I I I I I I I                                                                                                    | 6.<br>7.       | Change the <i>name</i> of the <b>module</b> if necessary<br>Click the <b>add table</b> icon                                                                                      |
| A formal fragmentary and the second second sec | 8.             | The <i>Insert table menu</i> opens. Change the settings to <b>2 columns</b> and <b>1 row</b>                                                                                     |

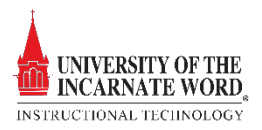

| 9     | Text<br>For the tobar, press ALT+F10 (PC) or ALT+F10 (Mac).<br>T T T T T - Format - ▼ Anal ▼ 3 (1200 ▼ E - E - T - P - P<br>X D Q P © E = E = E = F T T, P ≥ r T - P > P<br>Q P = D f, ⊗ Manage • T ≤ ≤ © Q ↓ ■ ■ E = E = E = C = P = C = C = C = C = C = C = C = C                                                                                                    | 9.                | The table appears on the left side of the text<br>window. Click <i>inside</i> the <b>left cell</b> of the table to<br>select it                                                                                                    |
|-------|----------------------------------------------------------------------------------------------------|-------------------|----------------------------------------------------------------------------------------------------|
|       | Text<br>For the toolbar, press ALT+F10 (PQ) or ALT+FN+F10 (Mac).<br>T T T T F -Format → Anial → 3 (t2p0) → III → IIII → III → III → III → III → III → III → III → III → III → III              | 10.               | Click the <b>drop-down menu</b> next to <i>mashups,</i> and choose <b>Flickr Photo</b>                                                                                                    |
| -     | Search for a Hickr Photo<br>The search returns photos only. Enter search information below. Cleck Go to view the results, Disclaimer: The order of the search<br>results are determined by the Filch Searche. For more information on Creative Commons Accesses visit the Filch Creative Commons<br>Page.<br>Search: Specific Photo (URL)<br>Fra Test:<br>Corpy Tegs Test:<br>Corpy Tegs Test:<br>Searche. Specific Photo (URL)<br>Without Searche. Searche. Search | 11.               | Under <i>Search</i> choose <b>Specific Photo (URL)</b><br>from the drop-down list                                                                                                    |
| -<br> | flickr row row 13 Createdown                                                                                                    | 12.<br>13.<br>14. | Go to <u>www.flickr.com</u><br>Click in the <b>search window</b> to describe the type<br>of photo that you will need. In this case, use<br><i>Mount Rushmore</i><br>Choose a photo and <i>click on it</i> to open in<br>webpage location |
| 15    | Terment of the second second sec                                                                                                    | 15.               | The web page opens, copy the photo's <b>URL</b>                                                                                                    |
| 16    | Search for a Flickr Photo           The search returns photos exit           The search returns photos exit           The search returns photos exit           Search for a flickr Photo           Search returns photos exit           Search returns photos exit           Search returns photos exit           Fail Text           Search returns total           Search returns total           Search returns total           No results build matching search information.                                                                                                    | 16.<br>17.<br>18. | Re open the <i>Search for a Flicker Photo</i> menu<br>Under <i>Keywords</i> , <b>paste the URL</b><br>Click <b>GO</b>                                                                                                    |
| -     | Displaying to 1 of 1 tems Sert By: Relevanc                                                                                                    | 19.               | The <i>Search Results</i> page opens. Choose the image by clicking <b>Select</b>                                                                                                    |

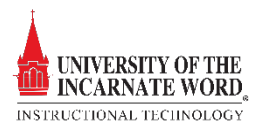

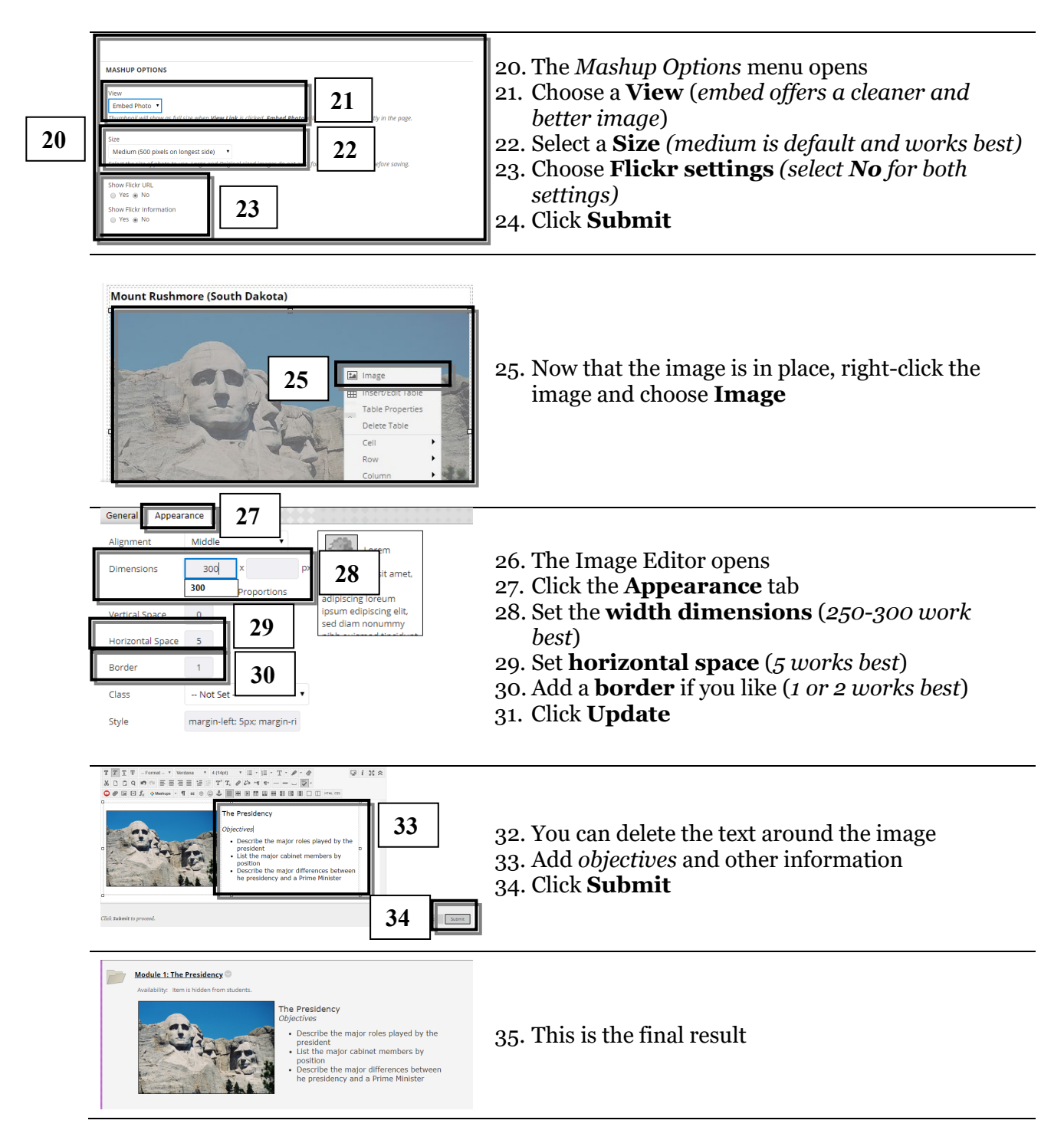

# Edit the Course Menu

## Menu Links

- **Content Links:** Organize course materials. There are several Content Area options (Modules, Weekly Lessons, Syllabus and Outline), already on the menu. However, instructors can add or rename content links to suit their needs.
- Module Page: Individual modules including can be tools, grades, alerts, and tasks.

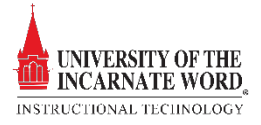

- **Web Link:** Creates a link to a URL to provide quick access to a resource on the internet. The link will open within the Blackboard page, or in a new window.
- **Course Links:** Directly link a course menu item to a specific content area or course tool. For example, the instructor can create a direct link to an assignment.
- **Tool Links:** Add commonly used course tools (i.e. discussions, blogs, wikis, etc.) to the course menu for easy access.
- **A Divider:** Line that visually divides the course menu to help users find information quickly. After you create it, you can move it to the appropriate position.

### Add a Course Menu Link

| 1 | ⊕ î, C 🗅                                                                                                    |                |                                                                                                    |
|---|----------------------------------------------------------------------------------------------------|----------------|----------------------------------------------------------------------------------------------------|
|   | Content Area 2<br>Module Page<br>Blank Page<br>Tool Link<br>Web Link<br>Course Link<br>Subheader<br>Divider                                  | ]<br>1.<br>2.  | With the <i>Edit Mode ON</i> , Click the <b>Create</b><br><b>Button</b> on the Course Menu<br>Choose a link from the dropdown list. In this case, choose<br><b>Create Content Area</b>                                                                                            |
|   | Add Content Area          * Name:       New Content         Image: Available to Users       Image: Available to Users         5       Cancel | 3.<br>4.<br>5. | The <b>Add Content Area Window</b> opens. Name the<br><b>Content Area</b><br>Click the <b>Available to Users checkbox.</b> The content<br>will appear on the content menu. This box can be left<br>unchecked until the instructor is ready to use the link<br>Click <b>Submit</b> |

### Rename and Delete Menu Links

# Rename Course Menu Links

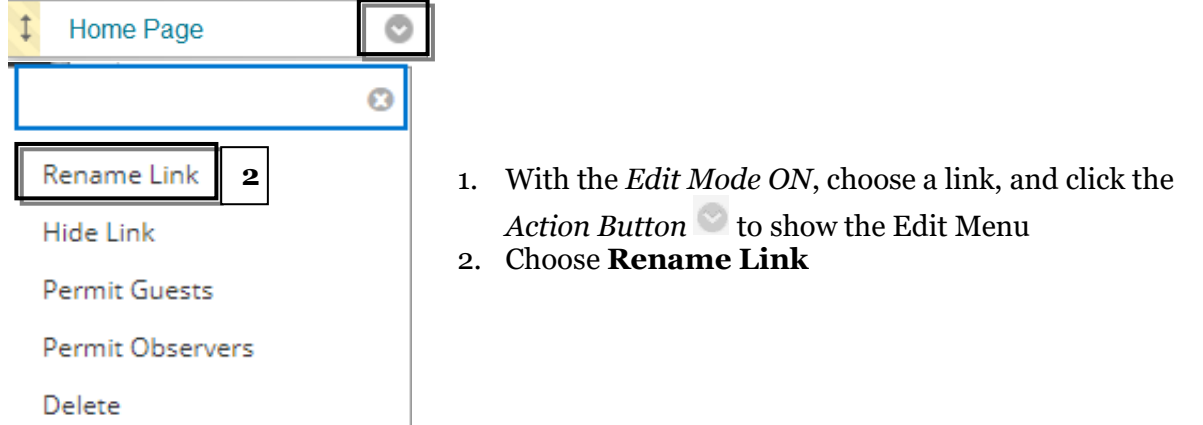

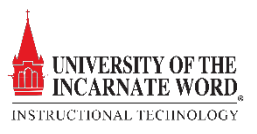

| Delete Course Menu Links                                                  | ]                                                                                                    |
|---------------------------------------------------------------------------|----------------------------------------------------------------------------------------------------|
| Rename Link<br>Hide Link<br>Permit Guests<br>Permit Observers<br>Delete 2 | <ol> <li>With the <i>Edit Mode ON</i>, choose a link, and click the Action Button to show the Edit Menu</li> <li>Choose Delete</li> <li>Click Delete on the <i>are you sure?</i> menu</li> <li>Click Delete on the <i>action is permanent</i> menu</li> </ol> |

#### Reorder the Course Menu

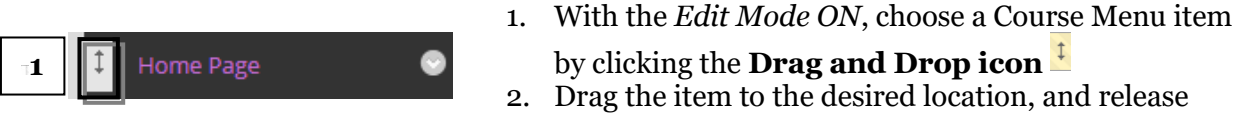

# Change Course Landing Page

The landing page is the page that opens when a student opens their Blackboard course. By default, the page opens on the Announcement Page (*Home*). This is easily changed.

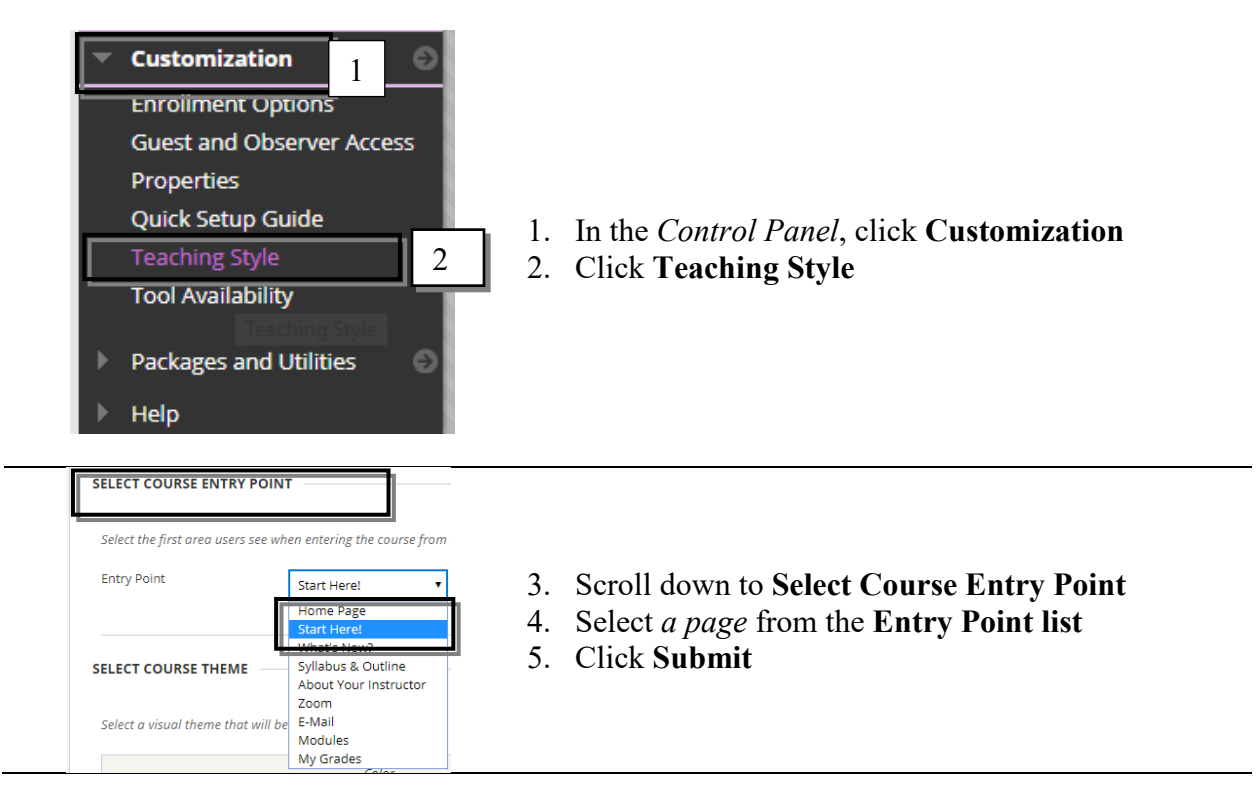

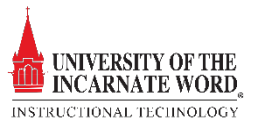

### Create a Page Banner with PowerPoint

A page banner will personalize your course. It can easily be created using PowerPoint. Note that these instructions were created using PowerPoint 2013, but will apply to older versions.

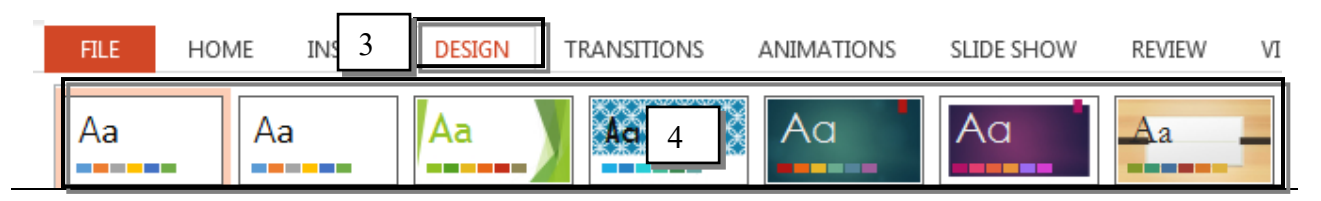

- 1. Open **PowerPoint.**
- 2. Click Blank Presentation
- 3. Click the **DESIGN** tab to review the design templates
- 4. Choose a **Design Theme** for the title slide.

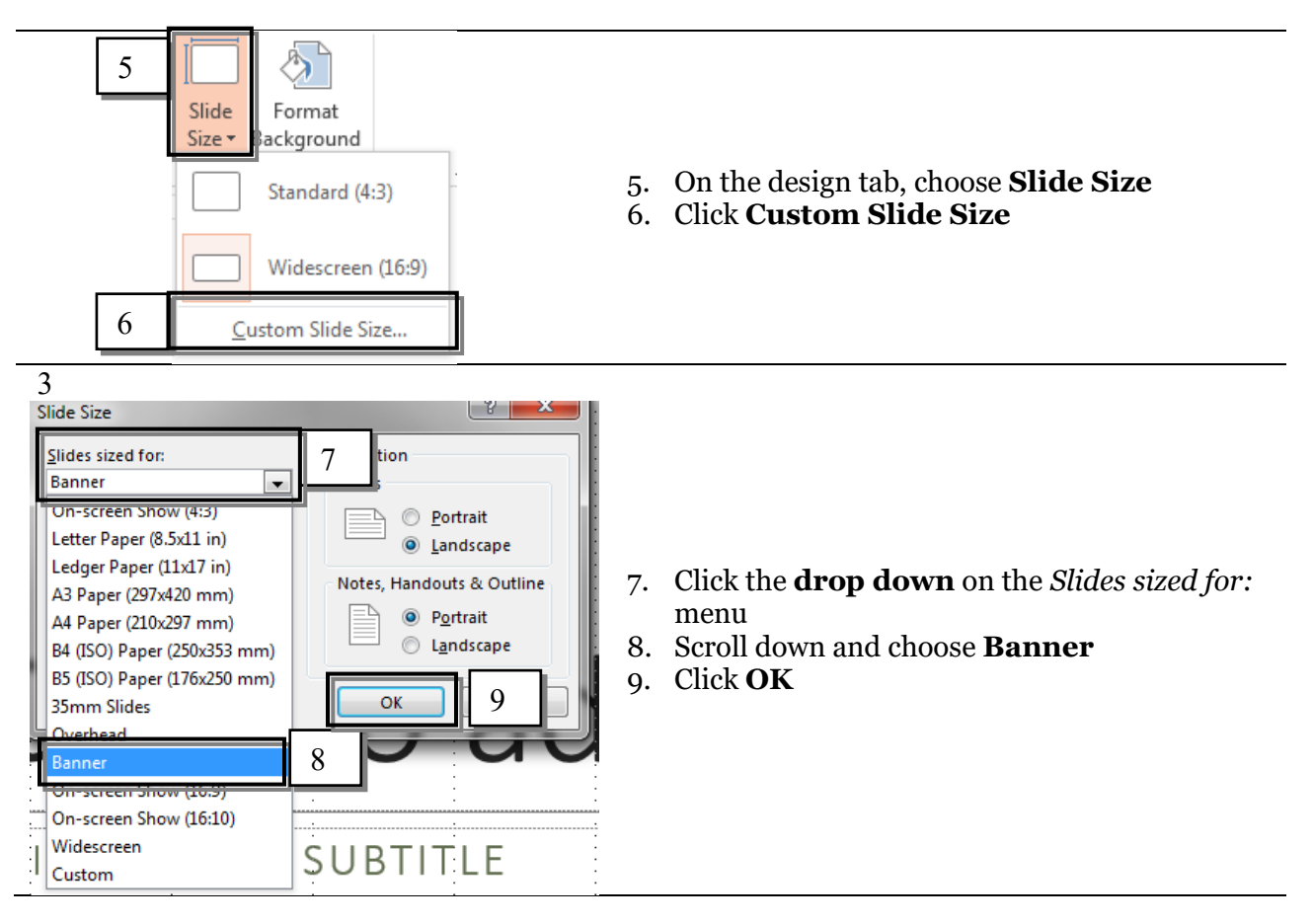

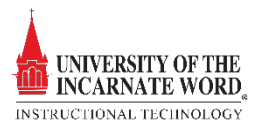

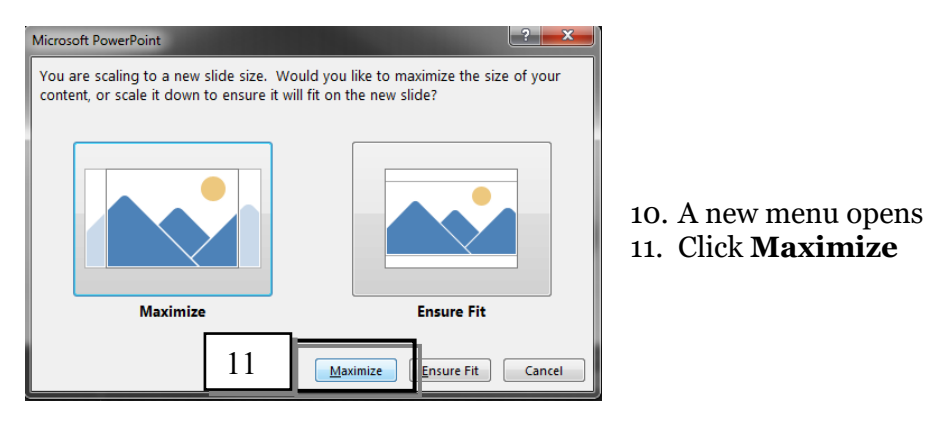

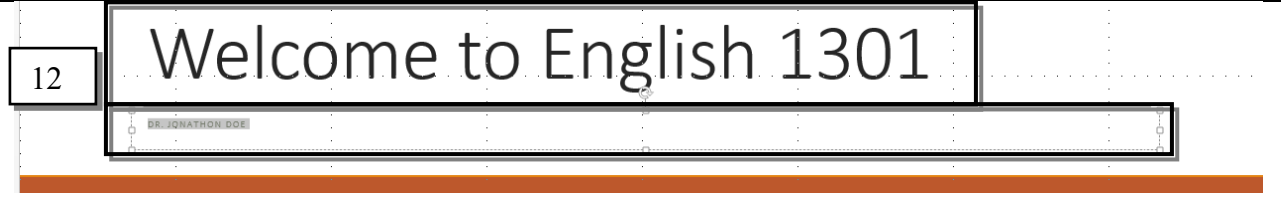

12. On the newly created slide, locate the text box labeled **Click here to add title** and type the **course** and **instructor names** *in each text box* 

| Colors              |    | F  |
|---------------------|----|----|
| A <u>F</u> onts     | 12 | ۲Ì |
| Effects             |    | ۲Ì |
| 🕅 Background Styles |    | ۱. |

- 13. Locate the Variants menu and click the drop down <sup>↓</sup> to change the colors, font, or background style
- 14. When you are pleased with your banner, click **File**
- 15. Click **Save As**
- GIF Graphics Interchange Format

   IPEG File Interchange Format
   16

   IPNG Portable Network Graphics Format
   16. In the Save as File Type menu, choose

   PNG, GIF, JPEG, or TIFF, and then Save the image to the desktop (PNG is Best)

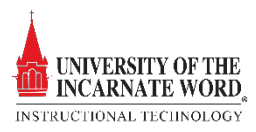

## Add the Page Banner to a Course

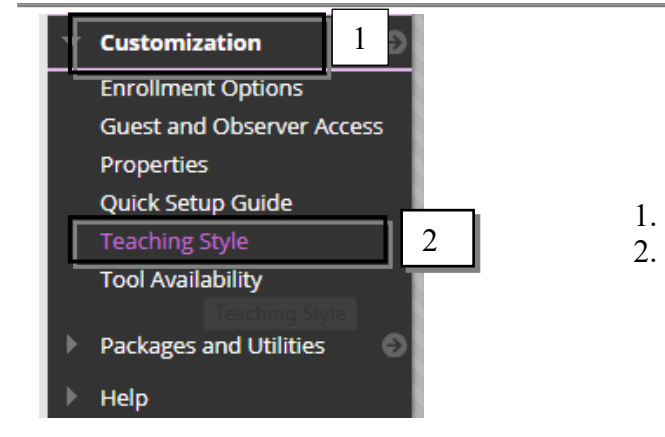

- 1. In the Control Panel, click Customization
- 2. Click Teaching Style

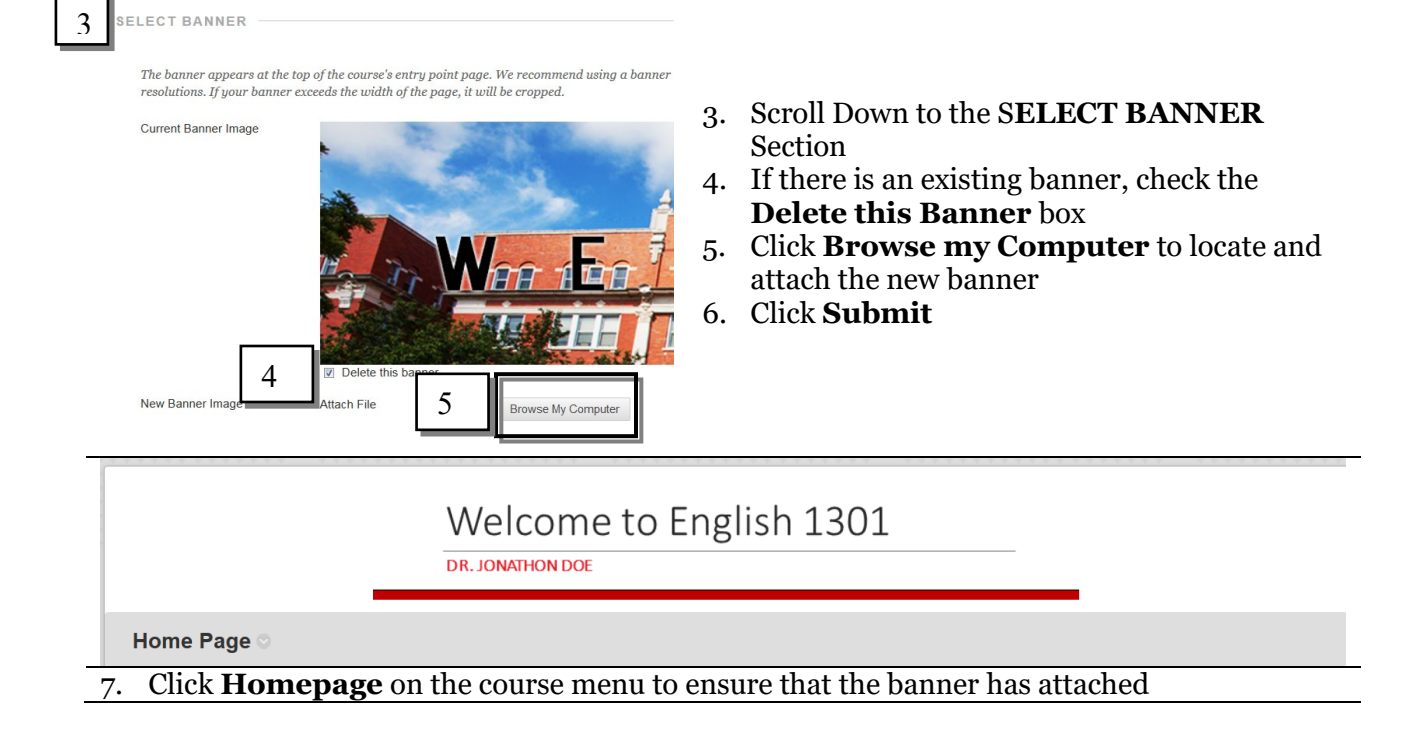

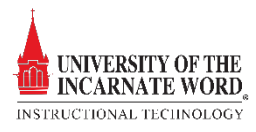